Ⅱ機能説明

機能説明 -

一筋違

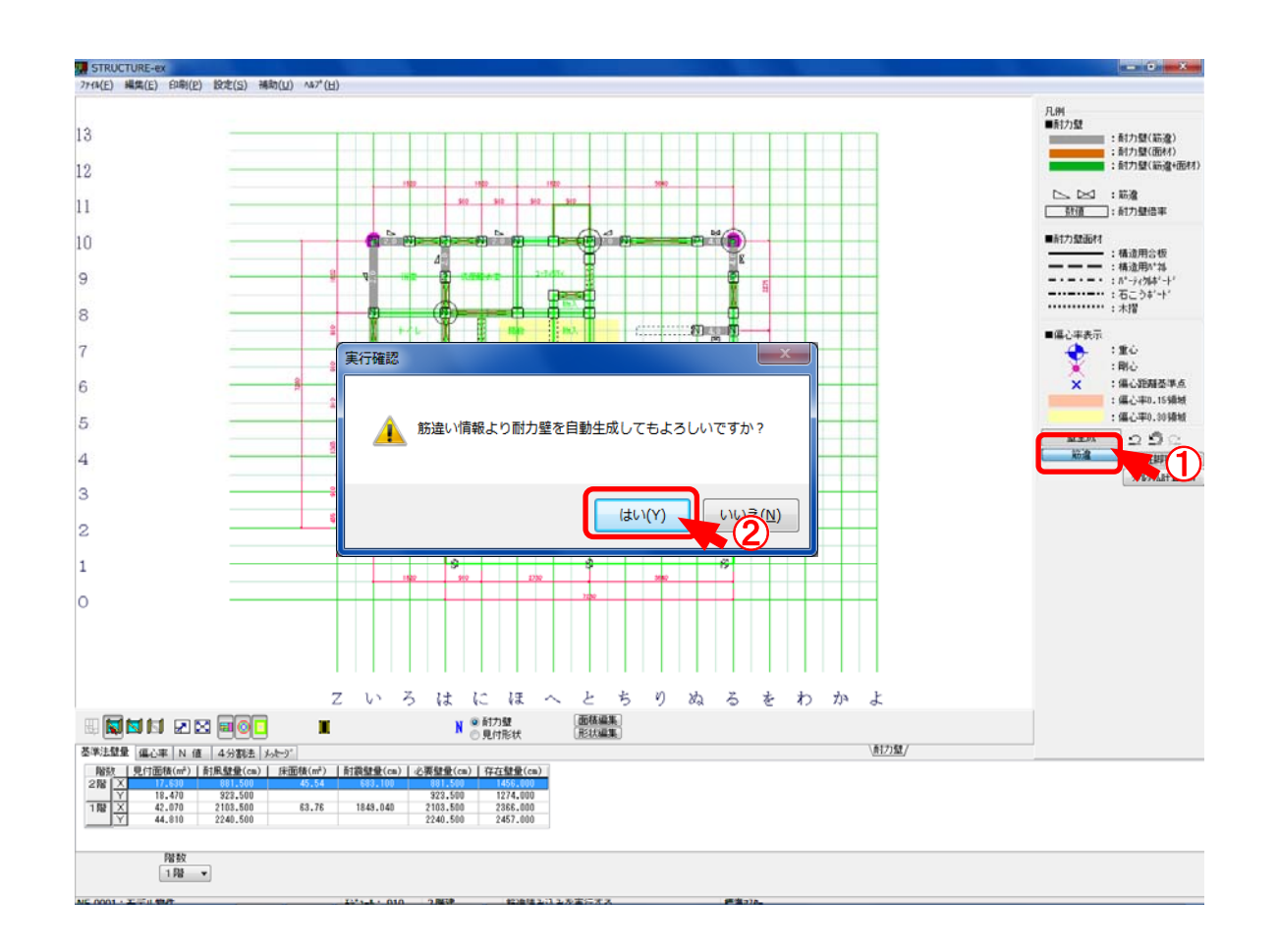

- ①〔筋違〕をクリックします。
- ②「実行確認」のダイアログが開きます。「はい」をクリックします。 軸組CADで入力した筋違いを読み込みます。

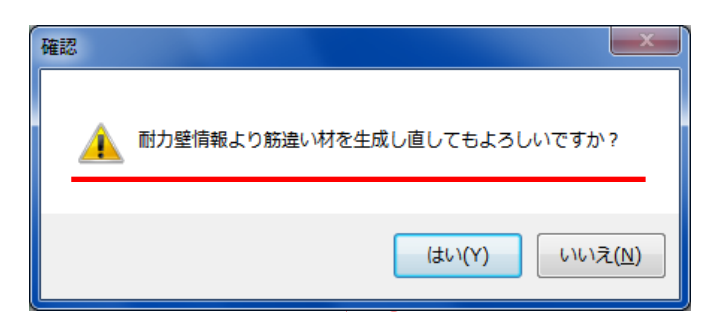

※「壁量計算」終了時、上画面のメッセージが表示されます。

「はい」をクリックすると、「壁量計算」で配置した耐力壁が軸組CADに反映されます。